## Gioca a Raccogliere

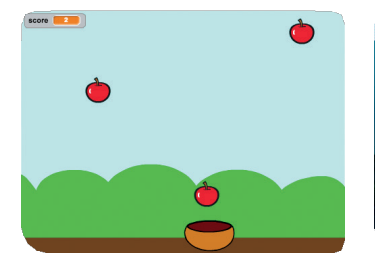

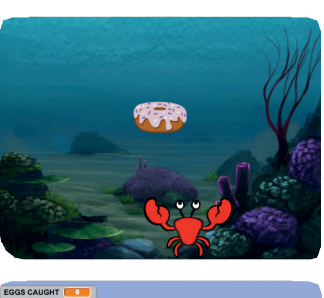

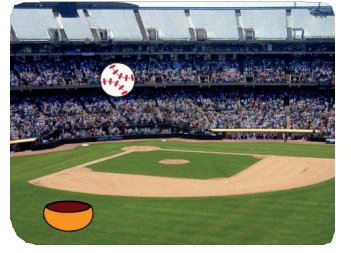

Crea un gioco dove raccogli oggetti che cadono dal cielo.

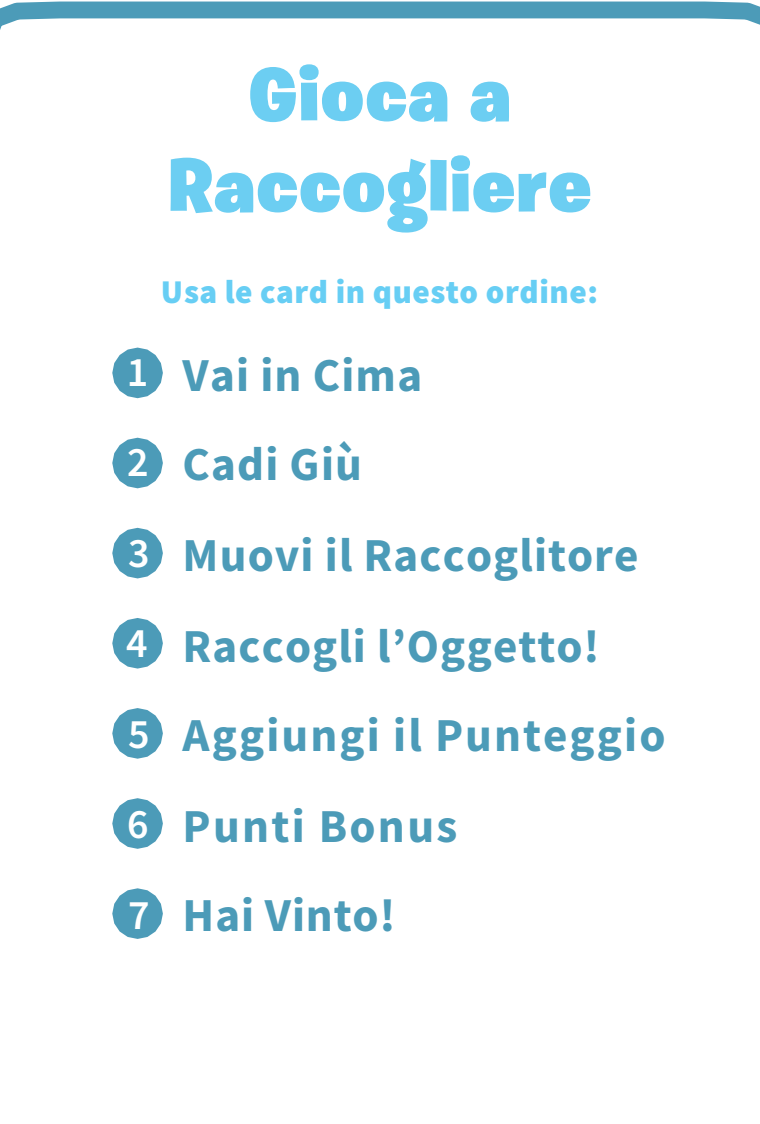

scratch.mit.edu/catch

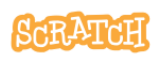

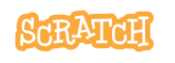

## Vai in Cima

Dì al tuo Sprite di iniziare da una posizione casuale in cima allo Stage.

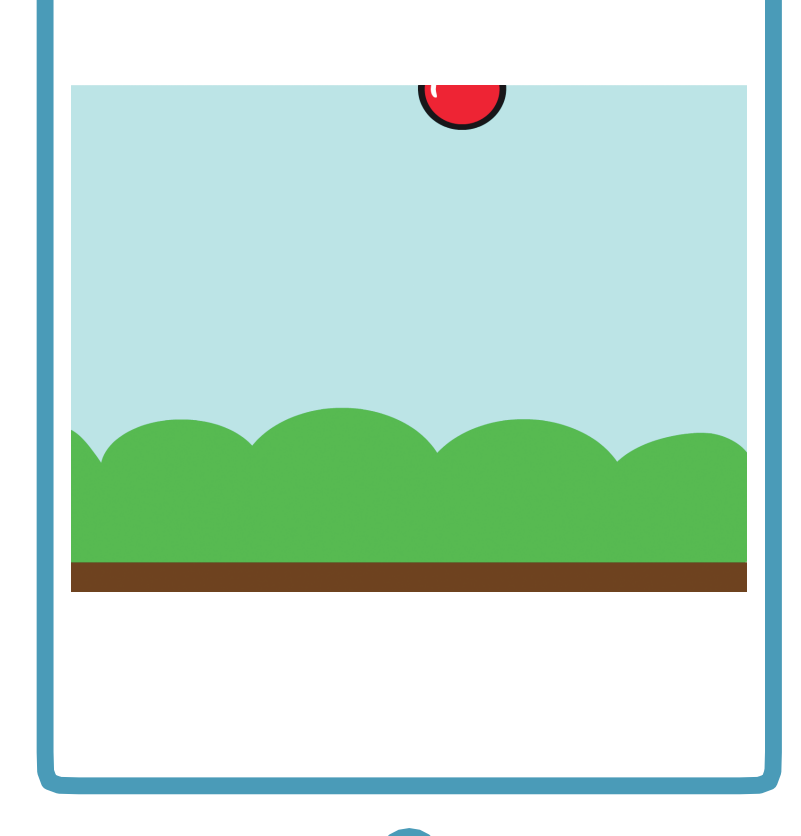

#### Gioca a Raccogliere

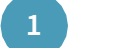

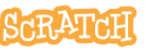

### Vai in Cima

scratch.mit.edu/catch

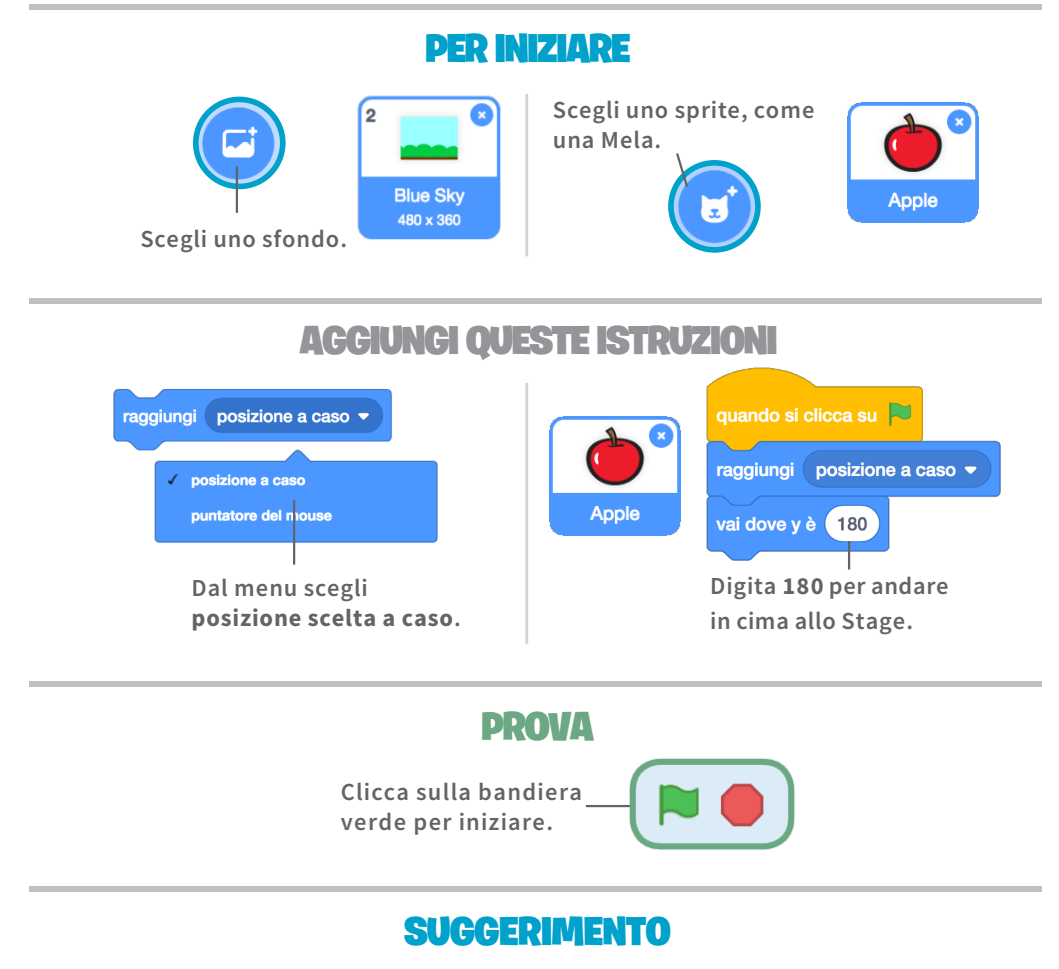

y è la posizione sullo Stage dalla cima al fondo.

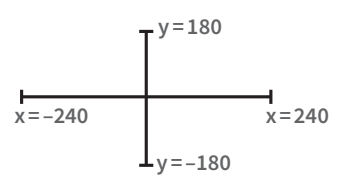

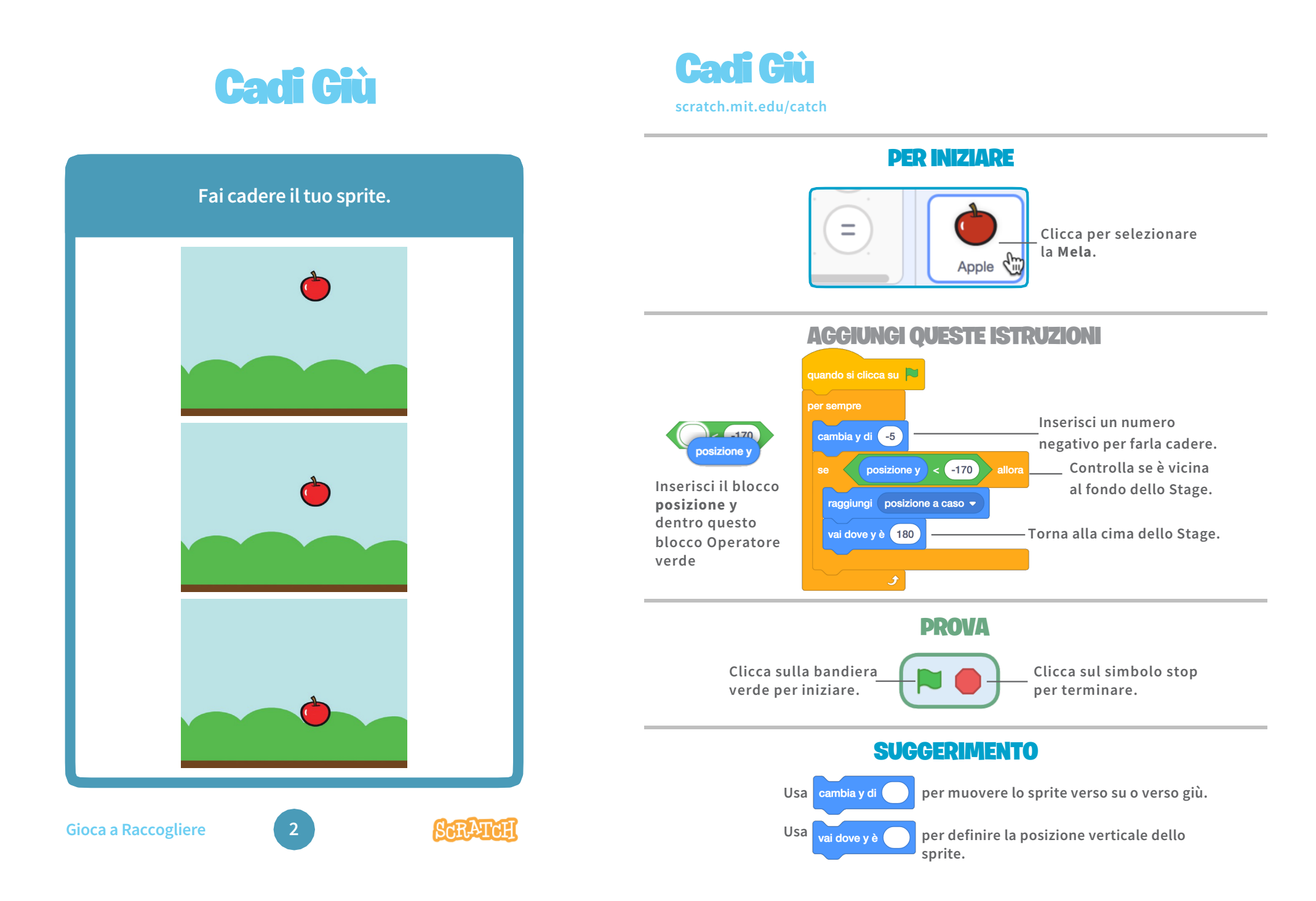

## **Muovi il Raccoglitore**

Fai in modo che premendo le frecce lo sprite si muova verso destra o verso sinistra.

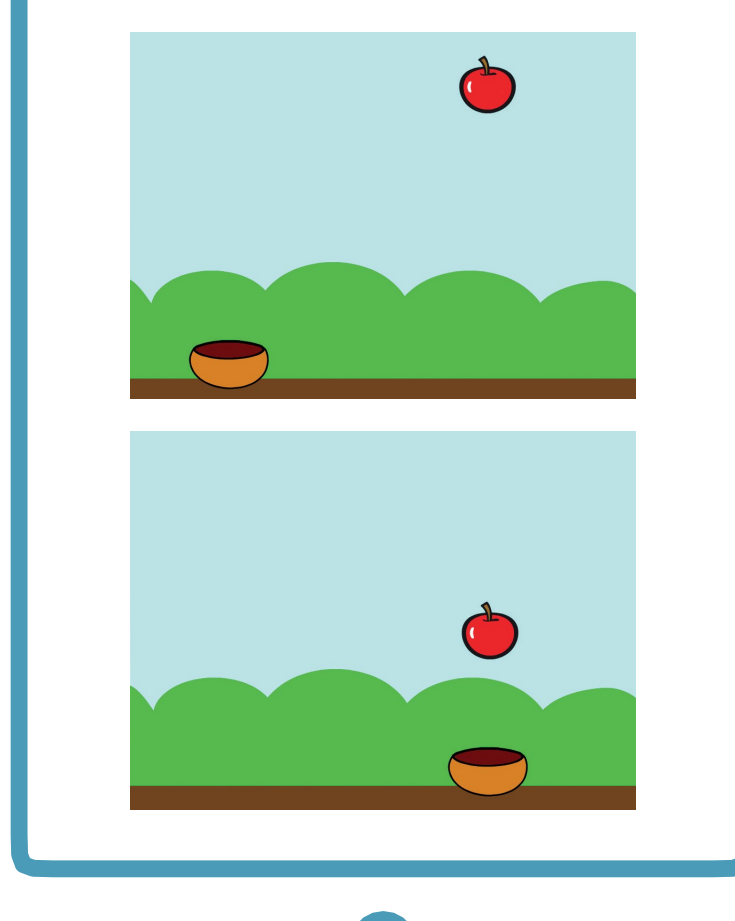

**Muovi il Raccoglitore** 

scratch.mit.edu/catch

#### **PER INIZIARE**

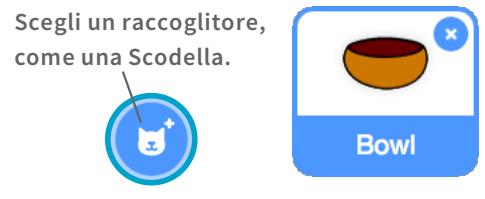

Trascina la Scodella verso il fondo dello Stage.

#### **AGGIUNGI QUESTE ISTRUZIONI**

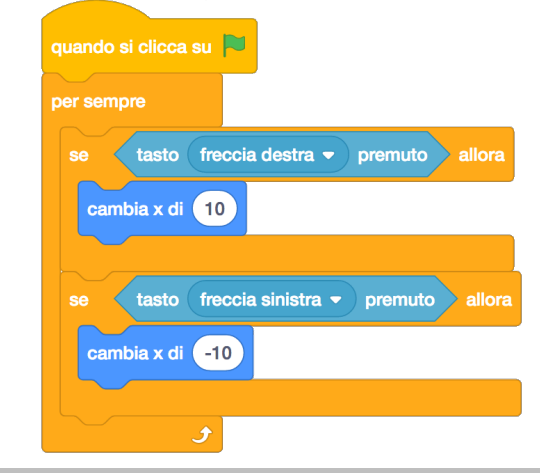

#### **PROVA**

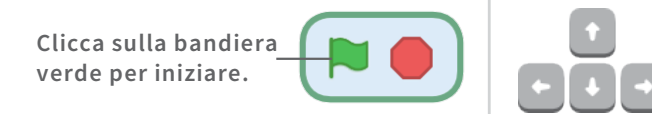

Premi le frecce per muovere il raccoglitore.

Gioca a Raccogliere

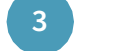

SCRATCH

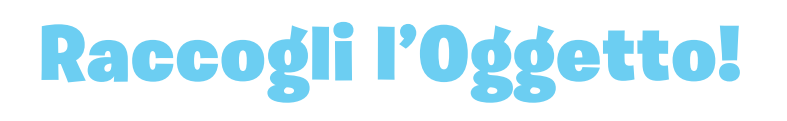

## Raccogli lo sprite che cade. 口)) **Gioca a Raccogliere** ScrATcH

## Raccogli l'Oggetto!

scratch.mit.edu/catch

#### **PER INIZIARE**

Clicca per selezionare la **Mela**.

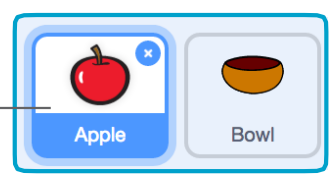

#### **AGGIUNGI QUESTE ISTRUZIONI**

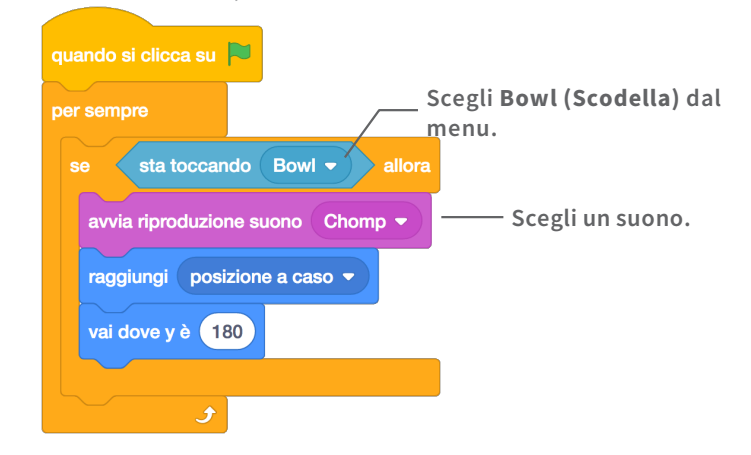

Suoni

#### **SUGGERIMENTO**

Se vuoi aggiungere un suono diverso, clicca sulla linguetta

Poi scegli un suono 🔔 dalla Libreria Suoni.

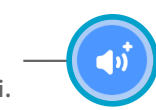

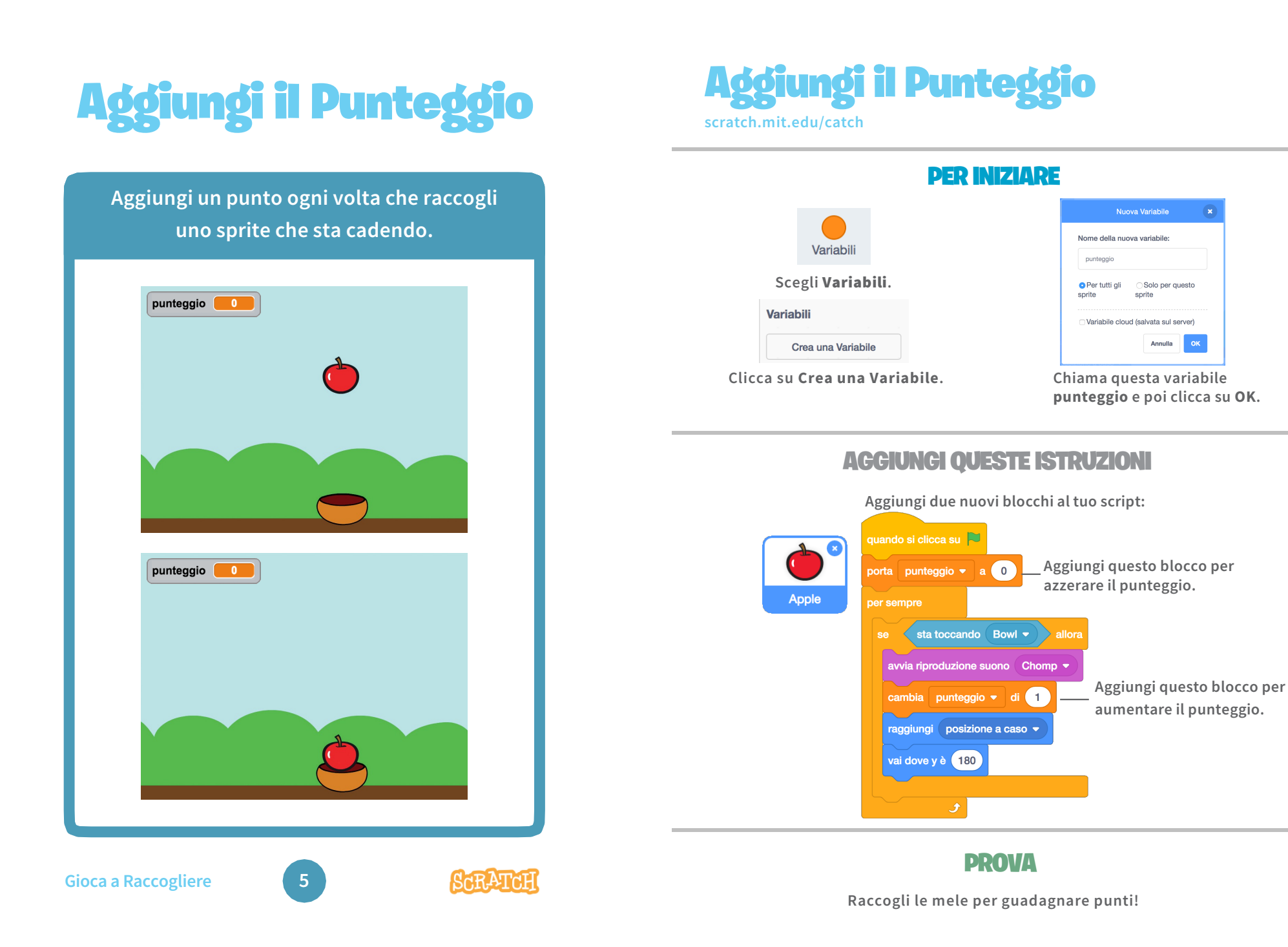

## **Punti Bonus**

#### Guadagna punti extra quando raccogli una mela dorata.

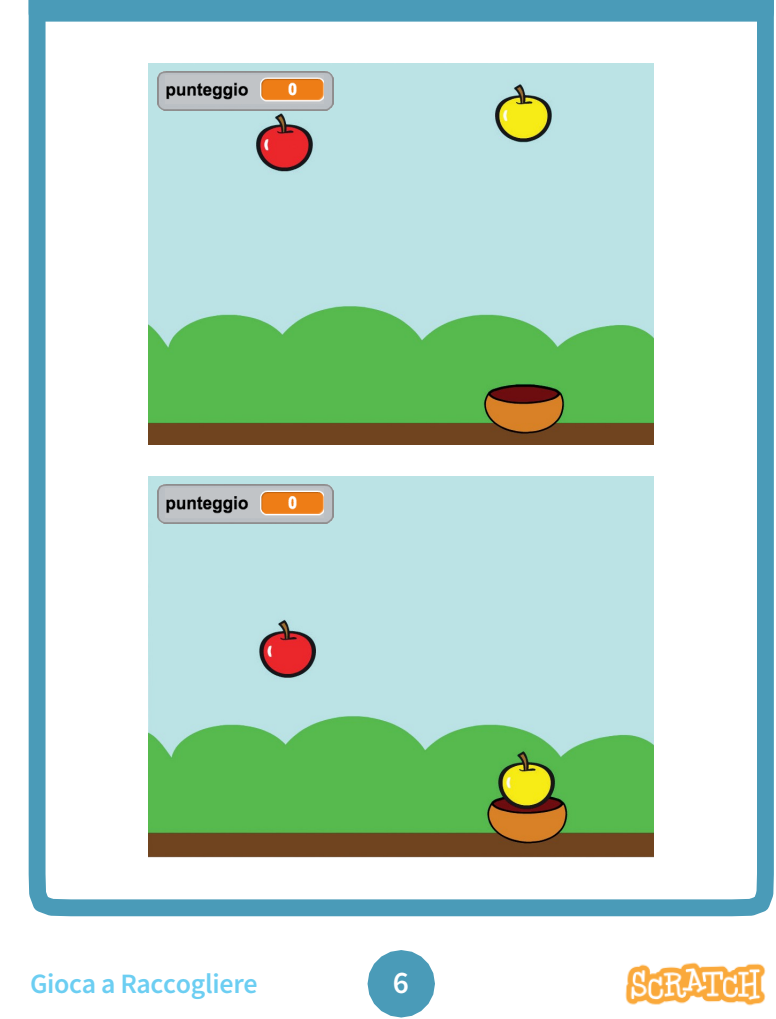

## **Punti Bonus**

scratch.mit.edu/catch

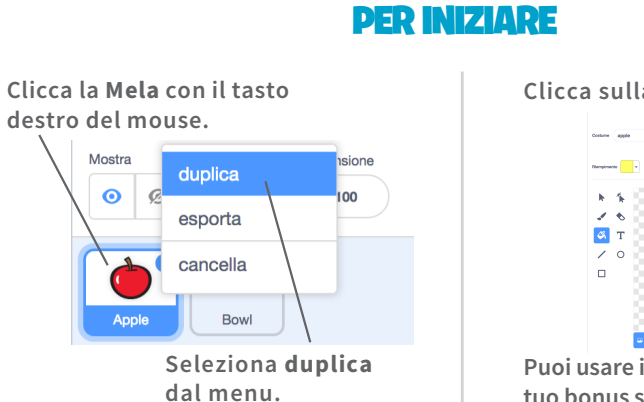

# Clicca sulla linguetta

Puoi usare il secchiello per colorare il tuo bonus sprite diversamente.

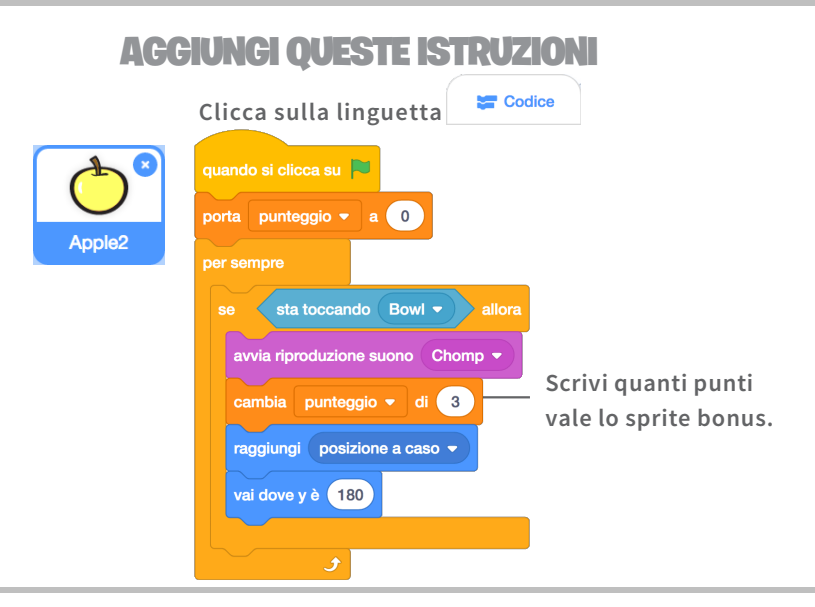

#### PROVA

Raccogli il tuo sprite bonus per aumentare il tuo punteggio!

## Hai Vinto!

Quando hai guadagnato abbastanza punti, mostra un messaggio di vittoria!

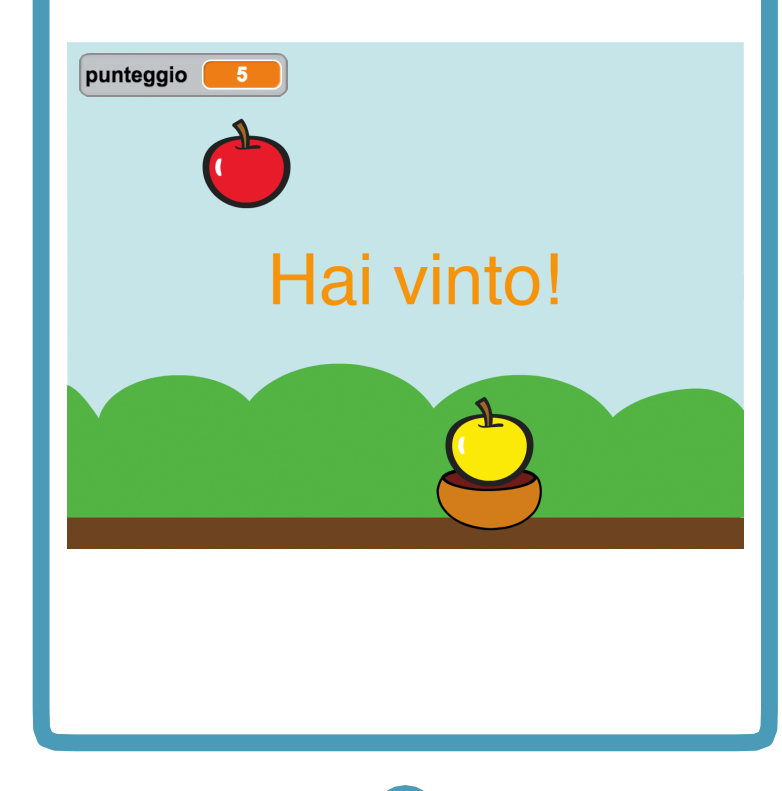

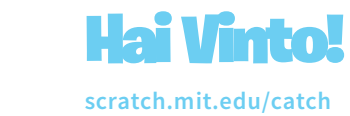

#### **PER INIZIARE**

Passa con il mouse sull'icona Nuovo Sprite, quindi clicca sul pennello per disegnarne uno nuovo.

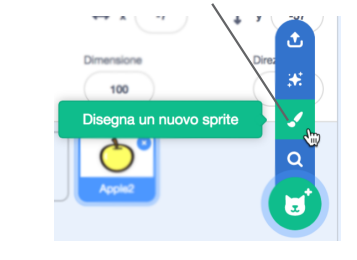

Usa lo strumento **Testo** per scrivere un messaggio come "Hai vinto!".

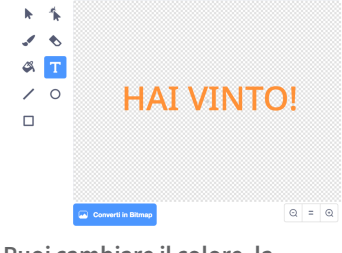

Puoi cambiare il colore, la dimensione e lo stile del font.

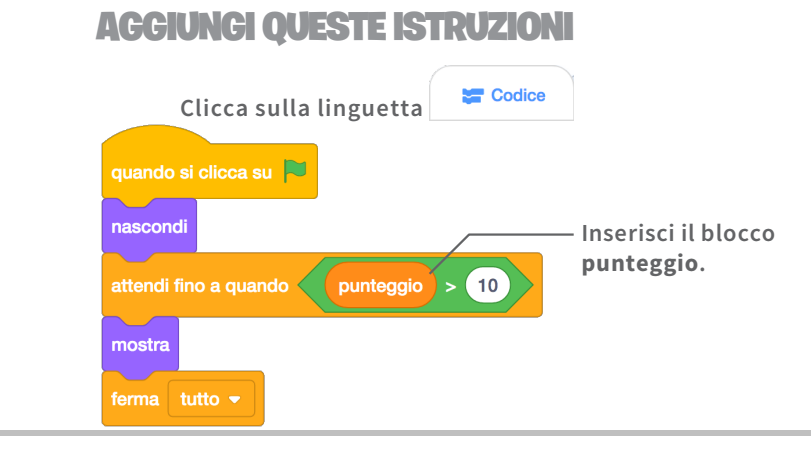

#### PROVA

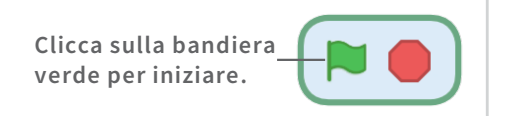

Gioca finché non hai guadagnato abbastanza punti per vincere!

Gioca a Raccogliere

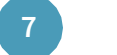

SCRATCH